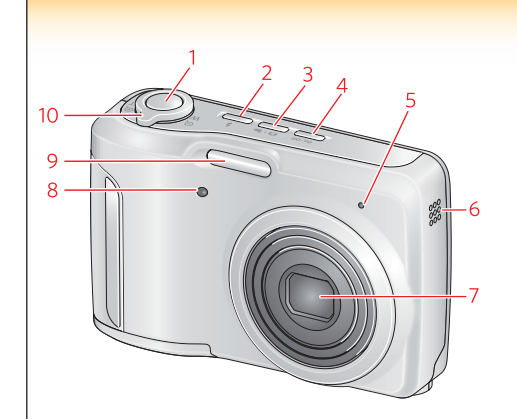

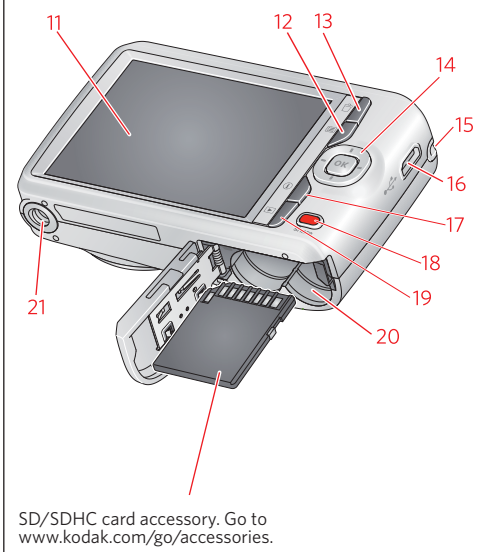

SD/SDHC 存储卡配件。请访问

www.kodak.com/go/accessories。

SD/SDHC 카드 액세서리 www.kodak.com/go/accessories를 참조하십시오.

คปกรณ์เสริม การ์ด SD/SDHC ไปที่ www.kodak.com/go/accessories

1 Shutter button 2 Flash button 3 Mode button 4 Power button 5 Microphone 6 Beeper 7 Lens 8 Self-timer/Video light 9 Flash 10 Zoom 11 LCD 12 Menu button 13 Delete button 14 OK **I** 15 Strap post 16 USB port 17 Info button 18 Share button 19 Review button 20 Battery compartment, SD/SDHC Card slot 21 Tripod socket

1 셔터 버튼 2 플래시 버튼 3 모드 버튼 4 전원 버튼 5 마이크 6 경보음 7 렌즈 8 셀프 타이머/비디오 표시등 9 플래시 10 줌 11 LCD 12 메뉴 버튼 13 삭제 버튼 14 OK, ◀▶ ▲▼ 15 스트랩 고리 16 USB 포트 17 정보 버튼 18 Share 버튼 19 다시보기 버튼 20 전지 삽입부, SD/SDHC 카드 슬롯 21 삼각대 소켓

1 快门按钮 2 闪光灯按钮 3 模式按钮 4 电源按钮 5 麦克风 6 蜂鸣器 7 镜头 8 自拍定时/录像指示灯 9 闪光灯 10 变焦 11 液晶显示屏 12 "菜单"按钮 13 删除按钮 14 OK (确定) . ◀▶ ▲▼ 15 背帯孔 16 USB 端口 17 信息按钮 18 Share (分享) 按钮 19 查看按钮 20 电池仓盖, SD/SDHC 存储卡插槽 21 三脚架接口

1 ปมชัตเตอร์ 2 ปมแฟลช 3 ปม Mode (โหมด) 4 ปุ่มเปิด/ปิด 5 ไมโครโฟน 6 ระบบแจ้งเตือน 7 เลนส์ 8 ไฟตั้งเวลาถ่ายภาพคัตโนมัติ/ภาพวิดีโค 9 แฟลช 10 การซูม 11 จอ LCD 12 ปม Menu (เมน) 13 ปุ่ม Delete (ลบ) 14 OK (ตกลง), ◀▶ ▲▼ 15 หร้อยสายคล้อง 16 พอร์ต USB 17 ปุ่ม Info (ข้อมูล) 18 ปม Share (แบ่งปันภาพ) 19 ปม Review (ตรวจดภาพ) 20 ช่องใส่แบตเตอรี่, ช่องสำหรับการ์ด SD/SDHC 21 ช่องเสียบขาตั้งกล้อง

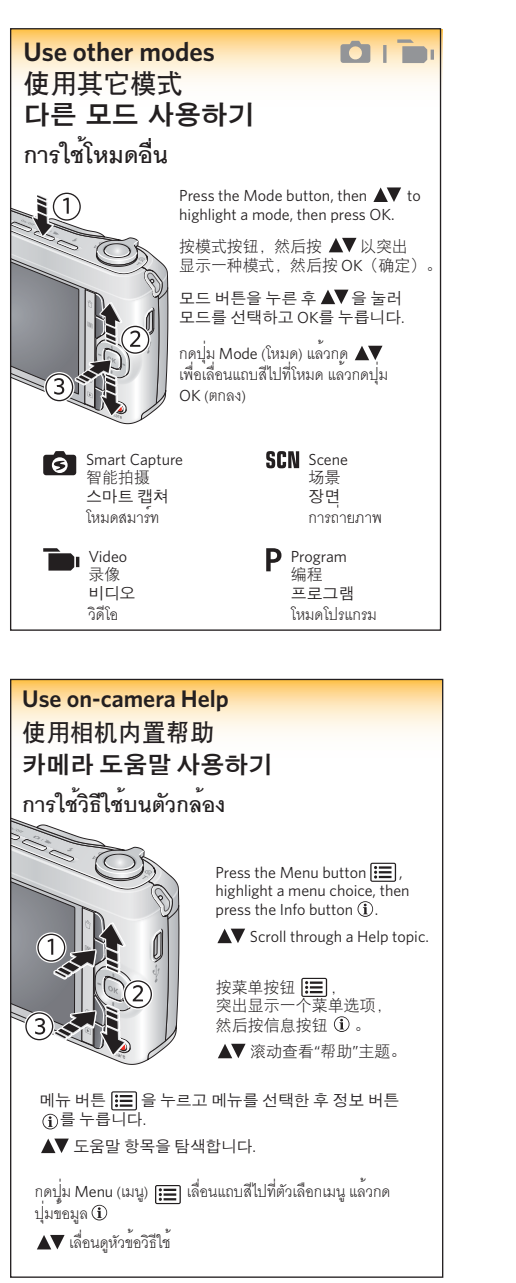

For complete information about your camera, see the **Extended user guide** www.kodak.com/ao/support

有关相机的完整信息, 请参阅**补充** 用户指南 www.kodak.com/go/support

카메라에 대한 자세한 내용은 www.kodak.com/go/support에서 **상세 사용자 설명서**를 참조하십시오

สำหรับข้อมลเพิ่มเติมเกี่ยวกับ กล้องถ่ายรูปของคุณ โปรดดูที่ คู่มือผู้ใช้ที่ให้ข้อมูลเพิ่มเติม: www.kodak.com/ao/support

Australian C-Tick

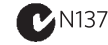

Korean Class B ITE

B급 기기 (가정용 방송통신기기) 한 기기로서 주로 가정에서 사용하는 것을 목적

## VCCI Class B ITE

この装置は、債軽処理装置等電波障害自主規制結議会(VCSI)の基準 に基づくクラス日賃報送料度置です。この装置は、深庭環境で係用すること を目的としていますが、この装置がラジオやケレビジョン実施 使用されると、受価障害を引き起こすことがあります。 取扱説明書に提って正しい取り扱いをして下さい、

China RoHS

环保使用期限 (EPUP) 在中国大乱。绘图表於自由存在的任何危险物质不得存款。以免危及人身健康、财产或环境的时间期限(以年计)。该应根据操作说 明中所规定的"企业在按照用宽"。

| 有毒有害物质或元素名称及含量标识表                                                                                               |           |   |   |     |      |       |
|----------------------------------------------------------------------------------------------------|-----------|---|---|-----|------|-------|
|                                                                                                    | 有毒有害物质或元素 |   |   |     |      |       |
| 部件名称                                                                                                    | 铅         | 汞 | 巤 | 六价铬 | 多溴联苯 | 多溴二苯醚 |
| 敷码相机电路板元件                                                                                                    | ×         | 0 | 0 | 0   | 0    | 0     |
| 2. 表示该有尚有害物质在该部件所有均质材料中的含量均在SJ/T 11363-2006规定的限量要求以下。<br><< 表示该有尚有害物质至少在该部件的某一均质材料中的含量如出SJ/T 11363-2006规定的限量要求。 |           |   |   |     |      |       |
| O USB 数据线                                                                                                    |           |   |   |     |      |       |

이 기기는 가정용(B급)으로 전자파적합등록을 으로 하며, 모든 지역에서 사용할 수 있습니다.

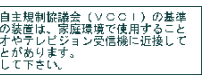

## **Kodak** easyshare C1450

User Guide 用户指南 사용자 설명서 คู่มือผู้ใช้

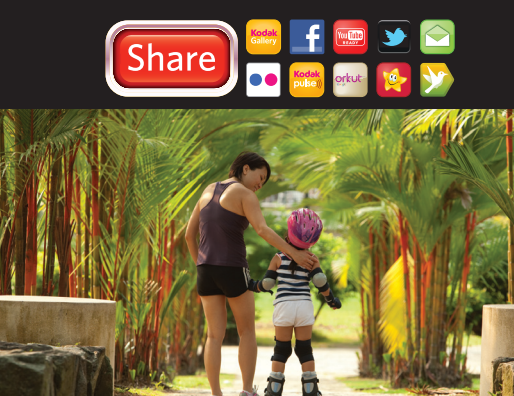

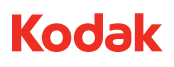

Eastman Kodak Company Rochester, NY 14650 U.S.A.

© Eastman Kodak Company, 2011. MC/MR/TM: Kodak, EasyShare, The Share Button. 4H8752

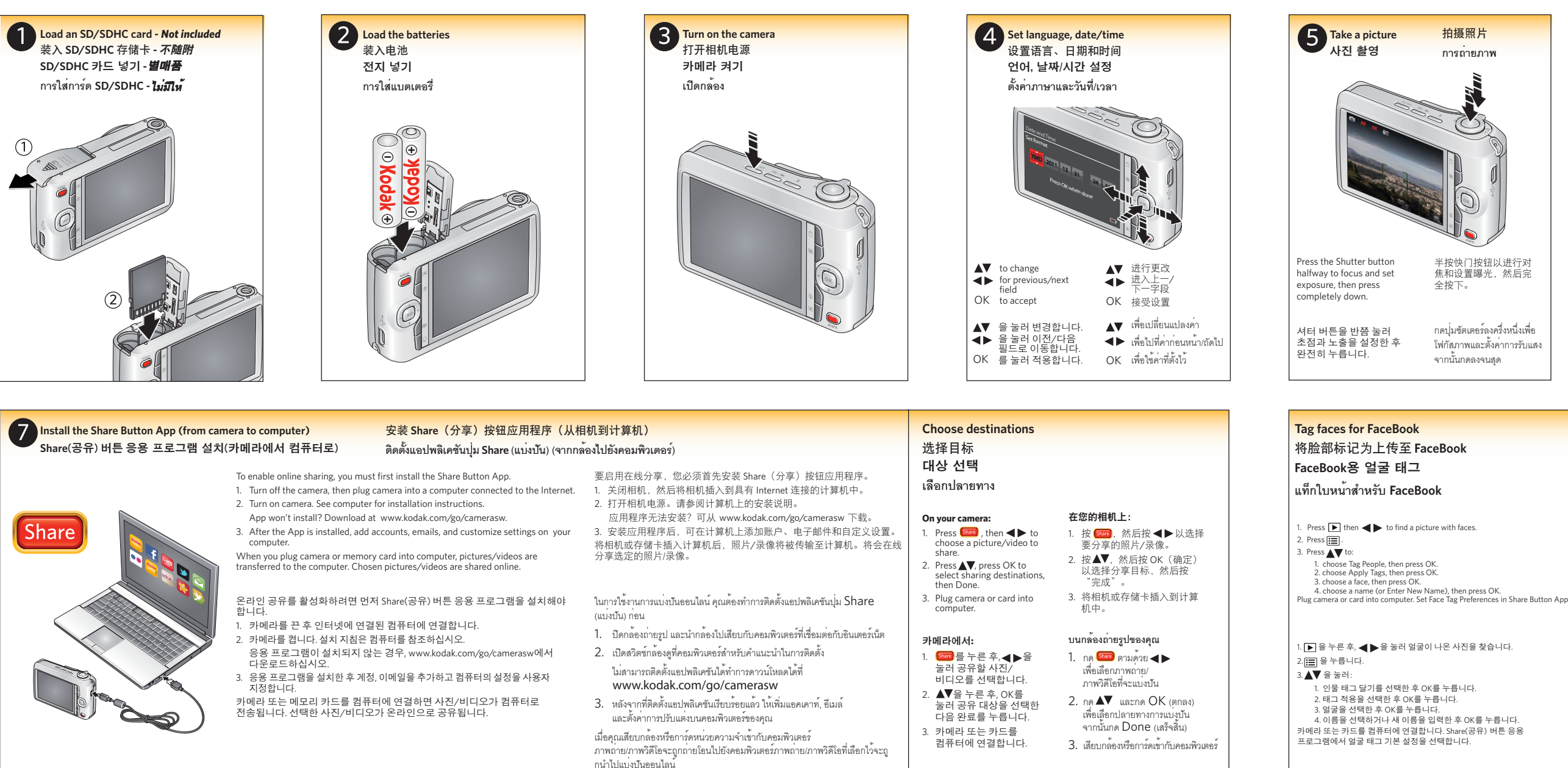

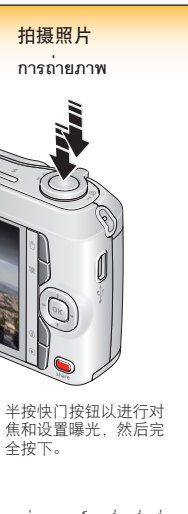

กดปุ่มชัตเตอร์ลงครึ่งหนึ่งเพื่อ ใฟกัสภาพและตั้งค่าการรับแสง จากนั้นกดลงจนสุด

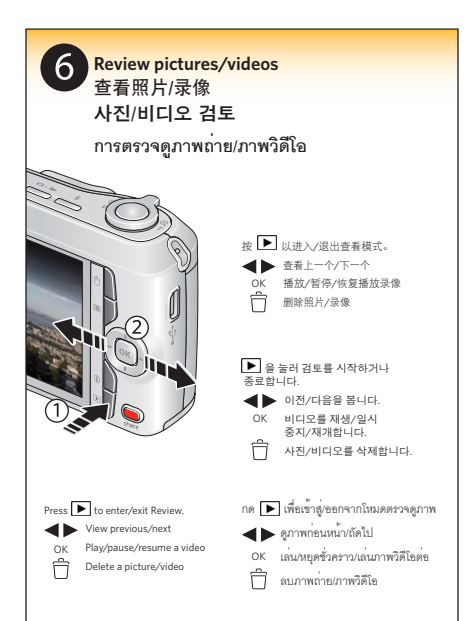

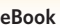

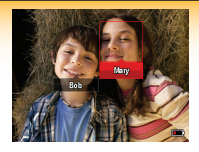

- 1. 按 ▶, 然后按 ◀▶以查找包含脸部的照片。 2. 按 🔚 3. 按▲▼以: 1. 选择"标记人物",然后按 OK(确定)。 2. 选择"应用标签",然后按 OK (确定)。 3. 选择一个脸部, 然后按 OK (确定)。 4. 选择一个名字(或输入新名字), 然后按 OK (确定) 將相机或存储卡插入到计算机中。在 Share(分享)按钮应用程序中 设置脸部标签首选项。 1. กด 🕞 และ 🗲 เพื่อค้นหารูปภาพที่มีใบหน้าที่ต้องการ 2. กด 🖽 3. กด ▲▼ เพื่อ: เลือก แท็กบุคคล แล้วกดปุ่ม OK (ตกลง) 2. เลือก ใช้แท็ก แล้วกดปม OK (ตกลง) 3. เลือกใบหน้า และกดปุ่ม OK (ตกลง) 4. เลือกชื่อ (หรือป้อนชื่อใหม่) แล้วกดปุ่ม OK (ตกลง) เสียบกล้องหรือการ์ดเข้ากับคอมพิวเตอร์ ตั้งค่าที่ต้องการ
- สำหรับแท็กใบหน้าในแอปพลิเคชันปุ่ม Share (แบ่งปัน)